#### 现场考评评委操作手册

#### 一、访问官网平台

现场考评评委通过浏览器 (推荐使用谷歌浏览器) 访问重庆市中小学教师职称教学水平考评系统官网地址: https://teacher.chinazhile.com/

🥌 重庆市教师职称教学水平考评系统

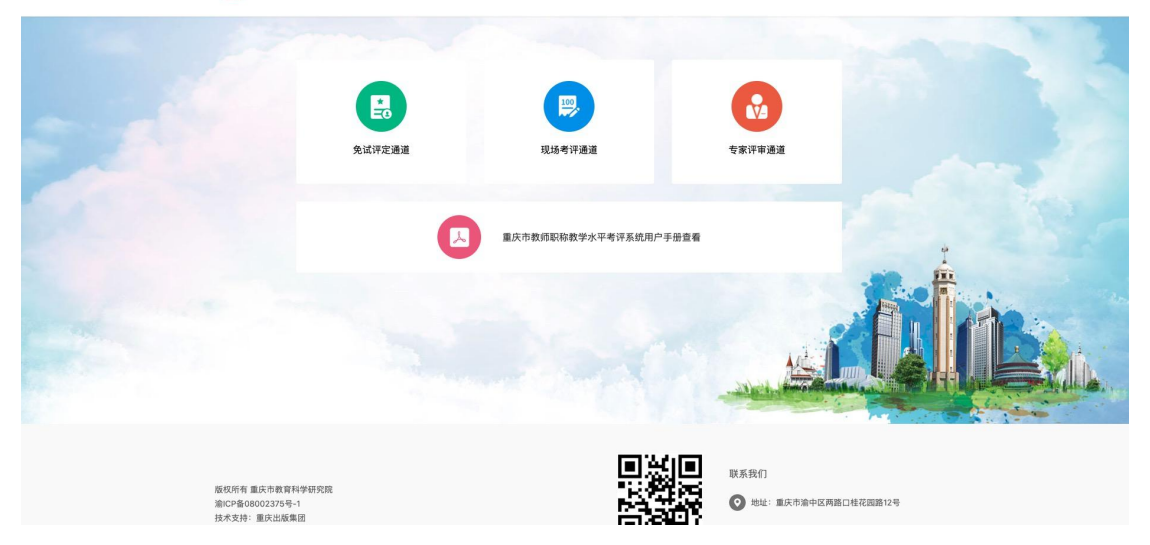

### 二、点击专家评审

| 🙆 重庆市中小 | 学教师职称教学水             | 平考评系统                |       | 182****861 週出 |
|---------|----------------------|----------------------|-------|---------------|
|         |                      |                      |       |               |
| -       | <b>美</b> 远<br>免试考评申报 | 现场考评中报               | 在整法由  |               |
|         |                      | 重庆市中小学教师职称教学水平考评系统用/ | 户手册查看 |               |
|         |                      |                      |       |               |

# 三、登录(使用市级管理员分配的账号进行登录)

| □□□□□□□□□□□□□□□□□□□□□□□□□□□□□□□□□□□□□                                                                                                    |
|----------------------------------------------------------------------------------------------------|
| 重庆市教师职称                                                                                                    |
| 教学水平考评系统 明的入平机号                                                                                                    |
| स्वित्र मृत्युः स्वत्र प्रस्ति स्वत्र स्वत्र स्वत्र स्वत्र स्वत्र स्वत्र स्वत्र स्वत्र स्वत्र स्वत्र स्वत्र स्व                                                                                                    |
| 清除人間所                                                                                                    |
| the case of the second states                                                                                                    |
| $-1 = 1 = 1.5(3, 4 - 5) = -5 \sin 4$                                                                                                    |
| All and they have a set                                                                                                    |
|                                                                                                    |
|                                                                                                    |
|                                                                                                    |
|                                                                                                    |
|                                                                                                    |
| ALL IN THE PROPERTY AND A LOCAL AND A LOCAL AND A LOCA |
|                                                                                                    |

🍥 重庆市教师职称教学水平考评系统

四、选择现场考评(上课)

(一)现场考评(上课)

点击「现场考评(上课)」

| 🧼 重庆市中小学教师职称教学水平考评系统 |             | 182****862 退出 |
|----------------------|-------------|---------------|
| ★评通道 > 选择            |             |               |
|                      |             |               |
| 免试考评                 | 现场考评 (说课) 现 | 场考评 (评课)      |
|                      |             |               |
|                      |             |               |

# (二)选择人员开始评审

进入考评列表页,选择考评人员,点击「开始评审」

| 参评通道 > 考评打分                     | 牧师职称教学水平考认          | 评系统 |                     |        | 182****861 週出 |  |
|---------------------------------|---------------------|-----|---------------------|--------|---------------|--|
| 初中语文课堂教学有效性的研究                  |                     |     | 高中数学课堂教学有效          | 女性的研究  |               |  |
| 2022-05-11 17:11:2 <b>开始评</b> 审 | 2022-05-11 17:02:40 | 45分 | 2022-05-11 17:05:36 | 11.16分 |               |  |
| 1                               |                     |     | >                   |        |               |  |
|                                 |                     |     |                     |        |               |  |
|                                 |                     |     |                     |        |               |  |

### (三)评审详情

进入考评详情页,查看考评申报教学实录预览及综合材料预览, 预览完成后,关闭对应预览页,返回考评详情页根据考评情况输 入「最终得分」和「评语」,点击提交。

| ٢      | 重庆市中小学教师职称教学水平考评系统                                                               | 182***861 道出                                            |
|--------|----------------------------------------------------------------------------------|---------------------------------------------------------|
| 首页 > 考 | <b>译列表</b> 》 考许结构                                                                |                                                         |
|        |                                                                                  |                                                         |
|        | 6.6.8.前介<br>                                                                     |                                                         |
|        |                                                                                  | <ul> <li>■ MMP</li> <li>■ MMP</li> <li>■ MMP</li> </ul> |
|        | 数字能力、数学效果及数学影响综合考察推荐材料(血击预定)<br><b>PDF</b><br><sup>BDHHLeff</sup>                |                                                         |
|        | <ul> <li>●前待分&lt;</li> <li>中国(法地)</li> <li>● 単語、可能は</li> <li>0000 / 1</li> </ul> | #2                                                      |

## (四)完成评审

当考评列表中,考评列表均出现分值显示,则已完成全部评审。

| 重庆市中小学教师                       | 职称教学水平考评系统                        |                                | 182****861 退出 |
|--------------------------------|-----------------------------------|--------------------------------|---------------|
| 考评通道 > 考评打分                    |                                   |                                |               |
|                                | 高中数学课堂教学有效性的研究                    | 初中语文课堂教学有效性的研究                 |               |
| 2022-05-11 17:02:40 <b>45分</b> | 2022-05-11 17:05:36 <b>11.16分</b> | 2022-05-11 17:11:44 <b>38分</b> |               |
|                                | <                                 |                                |               |
|                                |                                   |                                |               |
|                                |                                   |                                |               |

#### 五、选择现场考评(说课)

点击【现场考评(说课)】进入说课试题列表中,筛选对应教育 类型、学段、学科、教材版本,则显示对应考试试题。点击【查 看详情】,则进入试题文件显示页面,查看试题线下答题。

#### (一)现场考评(说课)

点击「现场考评 (评课)」

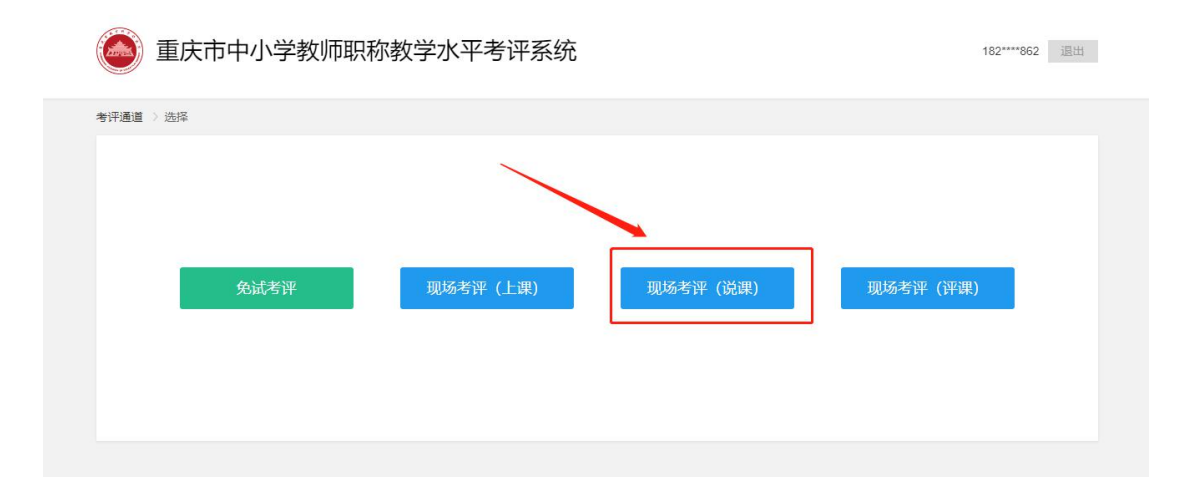

### (二)选择学科学段

筛选对应教育类型、学段、学科、教材版本查找出对应评课资源, 选择资源,点击「查看详情」

|                                                                                                    | 124 777 8714/4      |               |           |              |
|----------------------------------------------------------------------------------------------------|---------------------|---------------|-----------|--------------|
| 教育失望 不限 音教 教师                                                                                                    |                     |               |           |              |
| 学段不限学前教育小学                                                                                                    | 教育 初中教育 普通局中 特殊教育   |               |           |              |
|                                                                                                    |                     |               |           |              |
| 学科不限语文数学                                                                                                    | 英语物理化学历史地理生物学       | 体育 信息技术 综合实践派 | 話动 通用技术 ~ | /            |
| 教学版本 不限 统编版 🕖                                                                                                    | 教版 西师版 重大版 北师大版 华师版 | 苏教版 川教版 外研版   | 人音版 沪科版   | $\checkmark$ |
|                                                                                                    |                     |               |           |              |
| and the second second se |                     |               |           |              |
|                                                                                                    |                     |               |           |              |
|                                                                                                    |                     |               |           |              |
| 2022-06-30 16:55:24 查看详情。                                                                                                    |                     |               |           |              |

(三) 查看试题

进入试题文件显示页面,查看试题。

| ● 重庆市中小学教师职称教学水平考评系统                                                                                                    | 182****862 退出 |
|----------------------------------------------------------------------------------------------------|---------------|
| 14     14     70     % +         ● 手中総合力方、可透射接線、二部時、施設型手術式、电波、子科、1%的多合物理人及維化度度       ● 古勝施爾里森、道特里森、乙特里森、伊里里森、上梁施羅普灣等。 熱容發展升級之、为務等品際         ● 武王建         ● 四         ● 四         ● □         ● □         ● □         ● □         ● □         ● □         ● □         ● □         ● □         ● □         ● □         ● □         ● □         ● □ | 5             |
| 试题                                                                                                    |               |
|                                                                                                    |               |

六、选择现场考评(评课)

(四)现场考评(评课)

点击「现场考评 (评课)」

| 重庆市中小学教师职称教学水 | 平考评系统             | 182****862 退出 |
|---------------|-------------------|---------------|
| 考评通道 > 选择     |                   |               |
| 免试考评 现场       | 考评 (上课) 现场考评 (说课) | 现场考评 (评课)     |
|               |                   |               |

# (五)选择学科学段

筛选对应教育类型、学科、学段查找出对应评课资源,选择资源, 点击「查看详情」

| 🥌 重庆市中小学教师职              | 录称教学水平考评系统                      |             | 182****861 调出 |
|--------------------------|---------------------------------|-------------|---------------|
| 考评通道 > 评课视频              |                                 |             |               |
| 教育类型 不限 普教 职教            | 教研科研                            |             |               |
| 学段 不限 学前教育 小学教育          | 初中教育 普通高中 特殊教育                  |             |               |
| 年级 不限 小班 中班 大班           | 通用                              |             |               |
| <b>学科</b> 不限 运动游戏 语言游戏   | 音乐游戏 益智游戏 手工游戏                  | 健康 语言 社会 科学 | 艺术 其他         |
| 三角函数                     | 信息管理与信息系统                       |             |               |
| 2022-05-07 11:56:36 查看详情 | 2022-05-07 11:05:29 <b>查看详情</b> |             |               |
|                          |                                 |             |               |
|                          | < 1                             |             |               |
|                          |                                 |             |               |

# (六)播放资源

进入评课资源详情页,点击播放。视频右下角可选择全屏播放, 及音量调节。

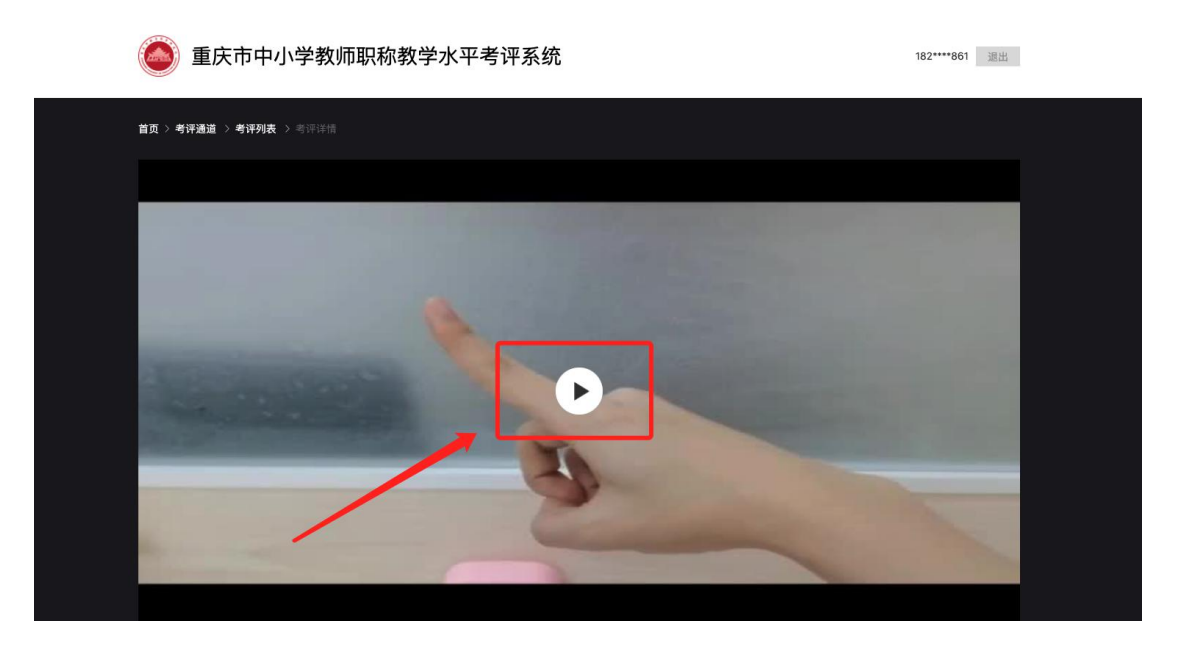

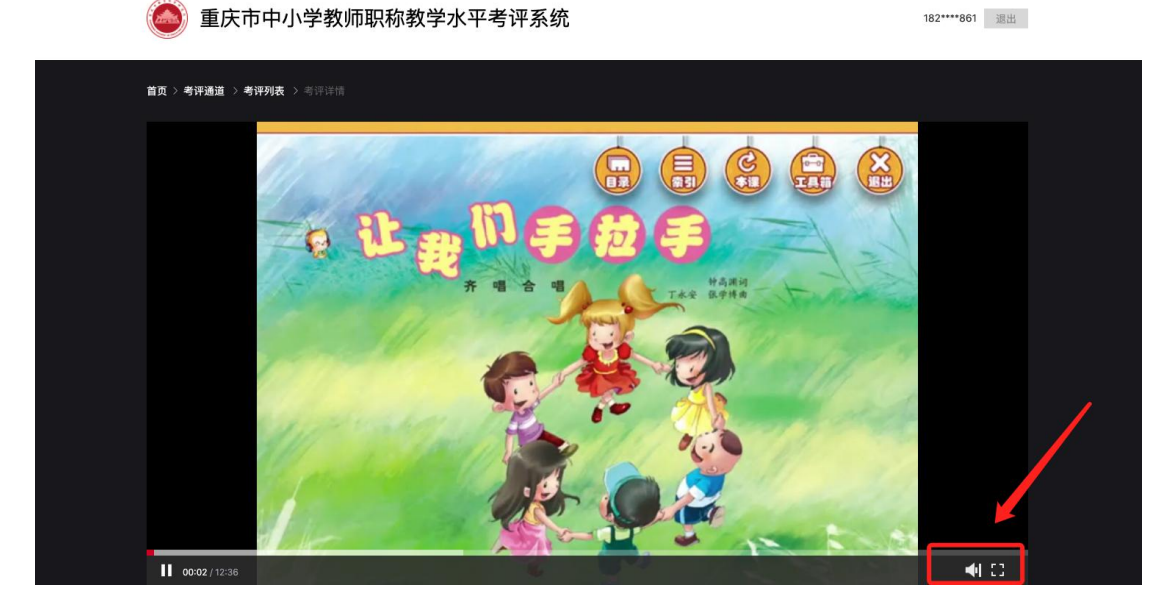